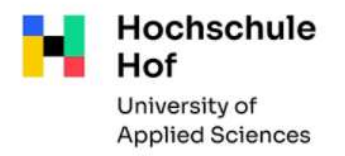

## Library catalog

The library catalog lists the complete media inventory of the **libraries of the University of Applied Sciences Hof** and of the Library of the University of Applied Sciences for Public Administration in Bavaria (HföD) such as partial stocks of the City Archives. You can also use all functions of the library catalog from outside the library via Internet: <u>TouchPoint der Hochschule Hof und HföD Hof / Stadtarchiv Hof (bib-bvb.de)</u>

You can change the language to English.

### **Search Request**

The advanced search with preset search categories is preset.

| Touch      | Point   |            |                      |                    |      |              |     |            |         |                  | hochs<br>hof      | chule                              |
|------------|---------|------------|----------------------|--------------------|------|--------------|-----|------------|---------|------------------|-------------------|------------------------------------|
|            |         |            |                      |                    |      |              |     |            |         |                  | University of App | plied Sciences                     |
|            |         |            |                      |                    |      |              | Hom | e What's r | ew Help | Ask your library | <u>y</u> Languag  | ge <mark>: <u>english</u> v</mark> |
| Search 🛛 🔫 | My list | My details | 5   <del>-</del>   A | dditional services | <br> |              |     |            |         |                  |                   | <u>Log in</u>                      |
| earch req  | uest    |            |                      |                    |      |              |     |            |         |                  |                   |                                    |
| Free sear  | .ch     |            |                      |                    |      |              | -   |            |         |                  |                   |                                    |
| and        | v       | Title      | ~                    |                    |      |              |     |            |         |                  |                   |                                    |
| and        | ~       | Author     | ~                    |                    |      |              |     |            | Here    | you can ch       | 0058              |                                    |
| and        | ~       | Subject    | ~                    |                    |      |              |     |            | other   | categories       | 60030             |                                    |
|            |         |            |                      |                    |      | Clear Search | 1   |            |         |                  |                   |                                    |

The following search fields are available:

| Free Search: | All fields are searched for the entered search words                                                                            |
|--------------|----------------------------------------------------------------------------------------------------|
| Title:       | Every word from the title and subtitle is searchable                                                                            |
| Author:      | Here you can search for the surname or the first and last name of an author, publisher or similar. Please do not shorten names. |
| Subject:     | Subject headings are standardized terms (usually in German) which describe the content of a medium                              |
| ISBN:        | Please enter the exact ISBN (for magazines ISSN).                                                                               |
| Institution: | Institutions are corporations (societies, clubs, associations, companies, authorities, conferences, etc.).                      |

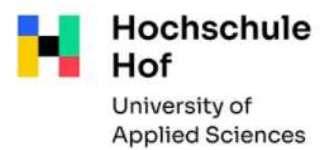

| Search the library catalog<br>Beginning of Title: | The title must b                                                      | be entered in the correct form.                                                                         |                                                                                  |
|---------------------------------------------------|-----------------------------------------------------------------------|----------------------------------------------------------------------------------------------------|----------------------------------------------------------------------------------|
| Publisher:                                        | Publisher name                                                        | es should only be entered to na                                                                         | rrow down other search terms.                                                    |
| Year:                                             | This search fiel<br>for a specific ye                                 | d works well for narrowing dow<br>ear of publication or for time se                                     | n search results. You can search gments.                                         |
| Shelfmark:                                        | Please pay atte<br>one * at the en<br>example:<br>result:             | ntion to an exact spelling, espe<br>d.<br>100/QP 320 M849*<br>100/QP 320 M849<br>100/QP 320 M849(2)     | cially to the spaces. Truncate with<br>(1. edition 2001)<br>(2. edition 2003)    |
| Classification:                                   | The notation is<br>encrypted form<br>For example: C<br>"Controlling") | part of the signature (e.g. QP 6<br>n, under which all media are on<br>P 361 (Here you will find all me | i50) and specifies the position in<br>a certain topic.<br>edia on the subject of |

Narrow the search: Below the part with the search fields you have the possibility to limit the search

| · Limit search                       |                           |         |
|--------------------------------------|---------------------------|---------|
| Exact words     O Find similar terms |                           |         |
| Current branch                       |                           |         |
| HB Hof                               | ×                         |         |
| Search in branch                     | Language                  |         |
| all                                  | <ul> <li>✓ all</li> </ul> | ~       |
| Publication type                     | Year from                 | Year to |
| all                                  | ~                         |         |

- branches (HB Hof / HföDB / Stadtarchiv Hof / TB Münchberg)
- publication type e.g. E-Book, Zeitschrift (=journal)
- year
- Language (german, english)

#### General research tips:

- No distinction is made between upper and lower case.
- Truncation

replaces one or more letters
 (Example: Personal\* you find also "Personalization", "Personalplanung"....)

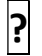

replaces exactly one letter (Example: Ma?er - you find "Maier" und "Mayer")

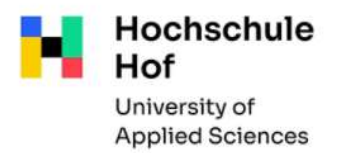

#### **Research examples**

You are looking for a <u>specific book</u> whose title and author you know: Search field **Title**: some words of the title Search field **Author**: The name of the author

You are looking for a <u>specific topic</u>: Use Search field **Subject** to search for your topic

You are looking for a <u>journal</u>: Search field **Title** and narrow the search in the field **Publication type**.

#### **Result list**

After the search, the result list appears, which is divided into 3 areas:

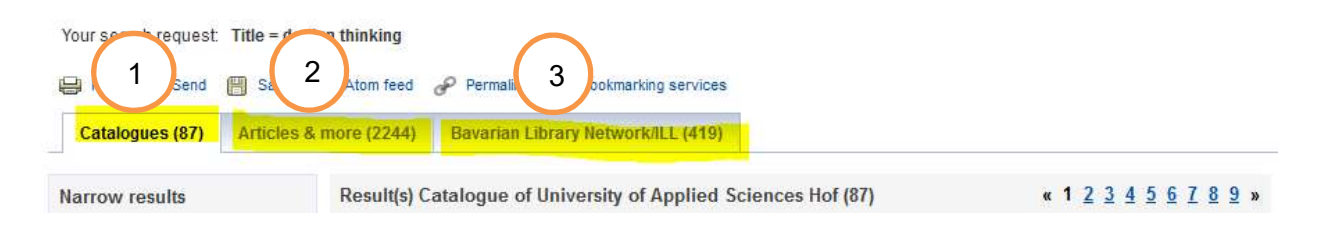

# 1 Catalog of the University of Applied Sciences Hof

If you obtain more than one hit, the results are first displayed in a result overview. Here you will find the most important information: author, title, year of publication, shelfmark.

The following symbols can appear in front of the individual titles:

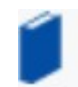

single book

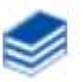

multi-volume work (You will find special information on the single volume)

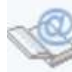

ebook

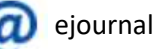

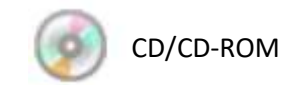

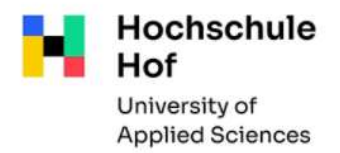

By clicking on the title you get the full display, which offers you detailed title information, as well as all existing copies.

If a copy is borrowed, the end of the loan period will be displayed. It is possible to make a reservation if there is no loanable copy available (see reservation)

| oldings Get document                    | More title information                      |                     |              |            |
|-----------------------------------------|---------------------------------------------|---------------------|--------------|------------|
| Shelfmark                               | Status<br>Footnotes                         | Branch / Department | ltem number  | QR-Code    |
| 180/QP 600 M495(9)+2<br>Lesesaal HB Hof | available                                   | HB Hof / Lesesaal   | 025000133565 | <b>17</b>  |
| 180/QP 600 M495(9)+1<br>.esesaal HB Hof | available                                   | HB Hof / Lesesaal   | 025000133576 | <b>£</b> 7 |
| 180/QP 600 M495(9)+3<br>.esesaal HB Hof | on Ioan until: 03.06.2020 (reservations: 0) | HB Hof / Lesesaal   | 025000133587 | <b>2</b> % |

If your search query resulted in too many hits, you can narrow the search (topic, year, language ...)

| Catalogues (95) Articl                                                                                                    | es & more (2270) Bayarian Library Network/ILL (597)                                                                                                    |                                                   |
|----------------------------------------------------------------------------------------------------|----------------------------------------------------------------------------------------------------|---------------------------------------------------|
| Narrow results                                                                                                    | Result(s) Catalogue of University of Applied Sciences Hof (95)                                                                                              | <b>« 1 2 3 4 5 6 7 8 9 x</b>                      |
| ✓ Matter<br><u>Wirtschaftswissensch</u> (85)<br><u>Keine Angabe</u> (10)<br><u>Allgemeines</u> (3)                                   | Select titles:     Save in:     Sorting order:       all     none     Temporary list     < Save                                                             | max. number of result10Show                       |
| Sport (3)<br>Geographie (2)<br>Display more<br>▼ Subject<br>Marketing (39)                                                           | □ 1<br>Marktorientierte Führung im wirtschaftlichen und<br>Prof. Dr. Dr. h.c. mult. Heribert Meffert zum 70. Gel<br>Bruhn, Manfred 2007<br>Gel Full text    | <u>gesellschaftlichen Wandel :</u><br>burtstag    |
| <u>Markenpolitik</u> (18)<br><u>Dienstleistung</u> (14)<br><u>Management</u> (13)<br><u>Betriebswirtschaftsl</u> (7)<br>Display more | 2 Erfolgreich mit den Großen des Marketings<br>Meffert, Heribert 2009<br>100/QP 600 M495 E6<br>available                                                    |                                                   |
| <ul> <li>Year</li> <li>≤=1997 (6)</li> <li>1998 - 2003 (28)</li> <li>2004 - 2009 (33)</li> </ul>                                     | □ 3 Marketing-Arbeitsbuch : Aufgaben, Fallstudien, Lö<br>Meffert, Heribert 2003<br>180/QP 600 M495 A6(9)<br>available                                       | <u>sungen</u>                                     |
| ≥=2010 (28)<br>▼ Language<br><u>German</u> (93)<br>English (6)                                                                       | 4 Marketing : Grundlagen marktorientierter Unterne<br>Instrumente, Praxisbeispiele ; mit neuer Fallstudie<br>Meffert, Heribert 2000<br>180/QP 600 M495(9)+1 | <u>hmensführung ; Konzepte,</u><br><u>VW Golf</u> |

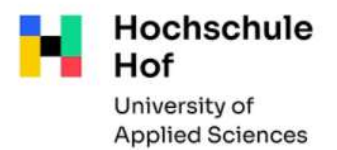

#### **Output of research results**

To print or save research results, place the desired title in the Temporary list. In the link **My list** (top menu bar) you can see the selected hits. You can print your list, save it under a specific name or send it by email.

#### Loan functions

In order to protect your library account from unauthorized access, access is secured by an identifier (= user number) and a password.

User number: 11-digit number (Bibliotheksnummer) on your CampusCard Password: the last 6 digits of your user number (please change!)

• My details – User details

You can change your password and your address

• My details - Account Summary

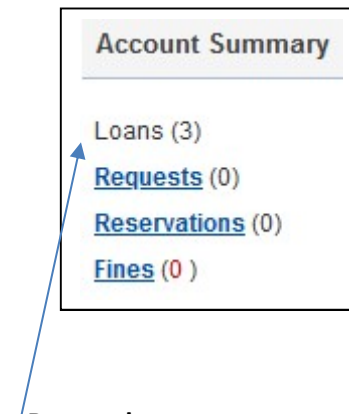

Here you have an overview of all your account activities (loans, requests, reservations).

### Renewals

In **Loans** you have a list of your currently borrowed media with the loan period. You can extend the loan period of the due titles here.

Please note:

- Renewals are possible only from 4 days before the loan period expires. (Only two renewals are possible).
- Media that have already been reserved by other users cannot be renewed.
- If a reservation from another user has been made, media can be reclaimed at any time during the extension period.

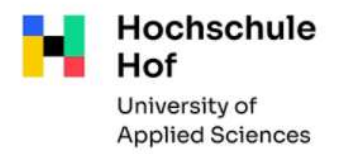

#### • Reservations

If the medium you need has been borrowed, you can go to the tab **Get document** to order the medium

| urther options                       |                                             |                    |             |
|--------------------------------------|---------------------------------------------|--------------------|-------------|
| ibraries of the Universities of Appl | ed Sciences Hof / Archives of Hof           |                    |             |
| Table of Contents                    | Full-text URL available.                    | Here you need your | follow link |
| Description                          | Full-text URL available.                    | password           | follow link |
| Local Holdings                       | on loan until: 27.05.2020 (reservations: 0) | ·                  | order       |

You get an email when you can pick up the ordered medium in the library.

#### • Ordering media from the other library Münchberg / Hof

It is possible to order media from the other branch.

Depending on which branch you are registered in, the status of the media from the other library is **for order.** The ordered title will be delivered to your branch.

# <sup>2</sup> Articles & more

Essays, conference contributions and other media with full text or as bibliographical evidence are displayed here.

For some results, you can call up the article directly using the full text button (note: this is not always a licensed full text).

The result list does not contain all available electronic offers -> please use our database offer for this

# 3 Bavarian Library Network / ILL (Interlibrary loan)

The result list for your query for all academic libraries in Bavaria is displayed here. Please refer the flyer **Interlibrary Ioan.**